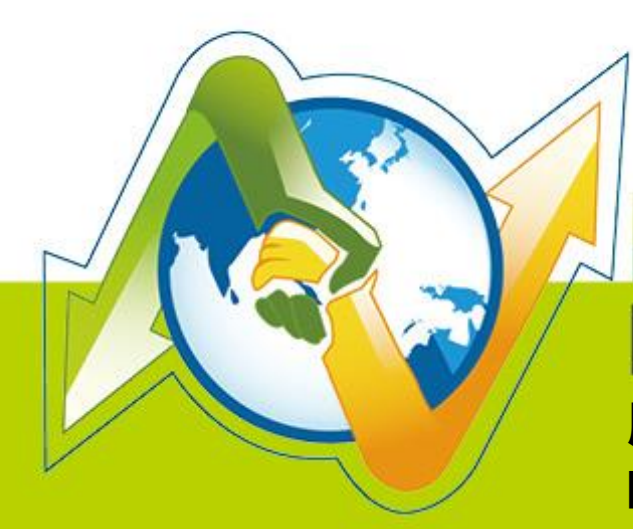

# N- Partner N-Reporter

用户如何管理 Exchange Server 邮件追踪记录审核

V 1.1.4 (简体)

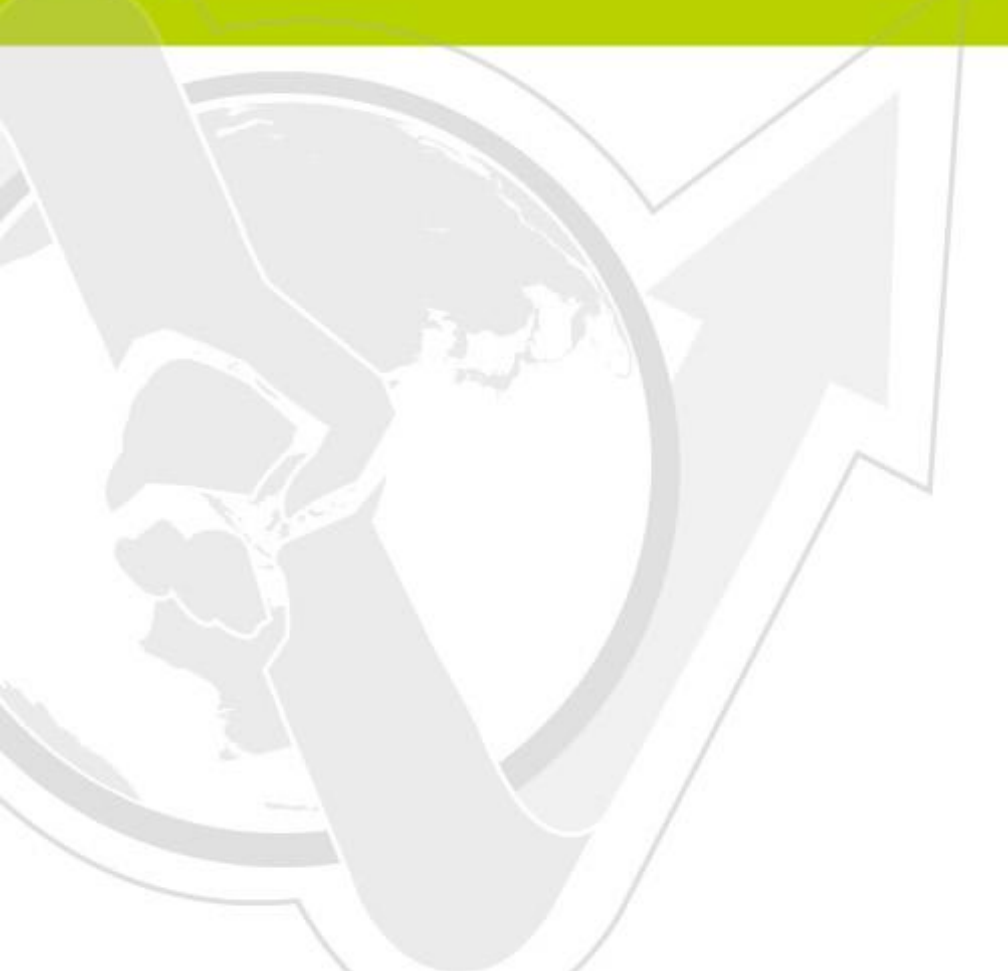

### 前言

本文件描述 N-Reporter 使用者如何管理 Exchange Server 邮件追踪(Message Tracking)记录审核。第 一步先配置 Exchange 的邮件追踪记录。第二步利用 Open Source 工具 NXLOG Community Edition(简称 NXLOG)将邮件追踪记录转成 Syslog,发送至 N-Reporter 接收。因 Windows 与 Exchange 版本差异,使 用[Exchange 管理命令接口]配置可能会有差异,本文件配置的环境为 Windows 2003 64 位操作系统安装 Exchange 2007、Windows 2008 R 2 操作系统安装 Exchange 2010 与 Windows 2012 操作系统安装 Exchange 2013。

邮件追踪记录是与执行 Exchange Server 且已安装集线传输服务器角色(Hub Transport server role)、 信箱服务器角色(Mailbox server role)或边际传输服务器角色(Edge Transport server role)的计算机往返传 送邮件之所有邮件活动的详细记录。已安装客户端存取服务器角色或整合通讯服务器角色的 Exchange Server 不会有邮件追踪记录。本配置文件适用安装集线传输服务器角色或边际传输服务器角色的 Exchange Server。

注: Exchange Server 预设启用邮件追踪。

# 文件章节如下:

| 连 | 络信 | 息                    |        | 1 |
|---|----|----------------------|--------|---|
| 1 | 配置 | Exchange Server 2007 | 邮件追踪记录 | 2 |
| 2 | 配置 | Exchange Server 2010 | 邮件追踪记录 | 6 |
| 3 | 配置 | Exchange Server 2013 | 邮件追踪记录 | 9 |
| 4 | 配置 | NXLOG                |        | 2 |

**连络信息** N-Partner 公司连络方式: TEL: +886-4-23752865 FAX: +886-4-23757458 **有关技术问题请洽:** Email: support@npartnertech.com Skype : support@npartnertech.com

#### 有关业务相关问题请洽:

Email: sales@npartnertech.com

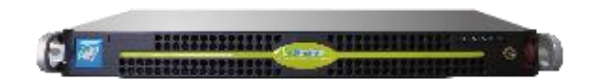

## 1 配置 Exchange Server 2007 邮件追踪记录

可选择[Exchange 管理命令接口]或[Exchange 管理命令接口]配置邮件追踪记录。

#### 一、使用[Exchange 管理命令接口]配置:

- (1) 以系统管理者 Administrator 登入 Exchange Server。
- (2) 鼠标左点[开始]→[所有程序]→[Microsoft Exchange Server 2007]
  - → [Exchange 管理命令接口]。

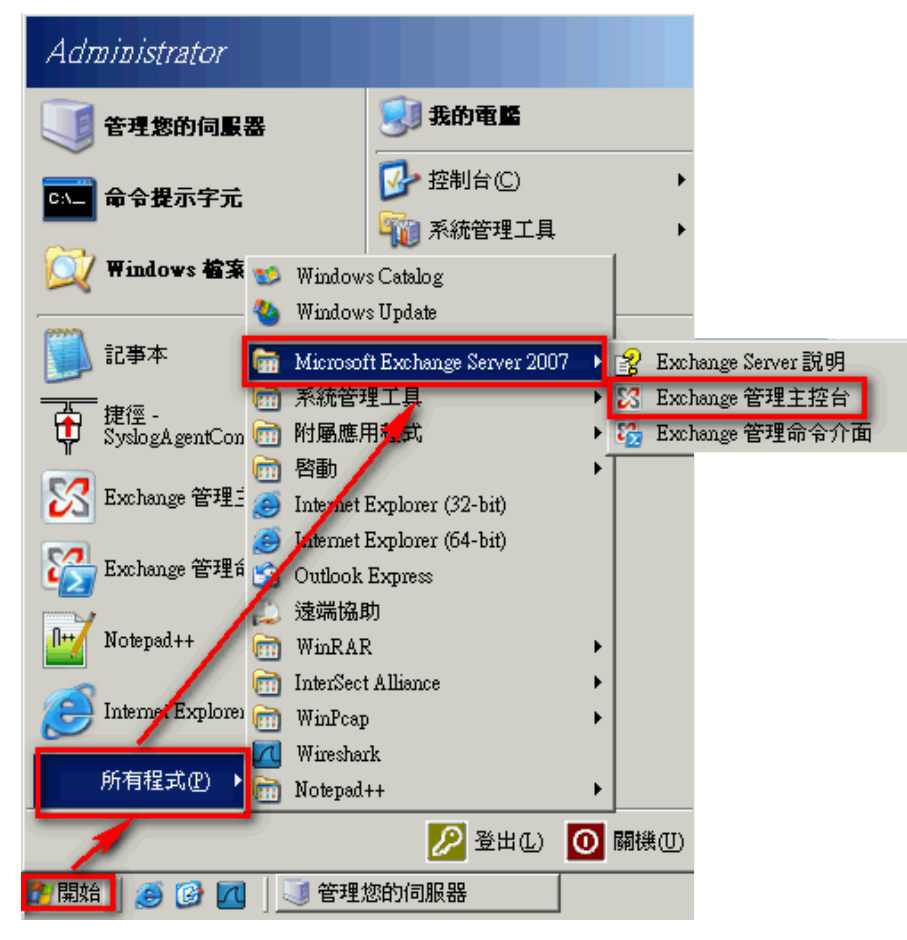

(3) 鼠标左点[服务器组态],左点 Exchange Server,本例为"NPARTNER-012A02",

左点 [ 管理 Hub Transport server role ]。

| Section 2018 Exchange 管理主控台 |                                                 |
|-----------------------------|-------------------------------------------------|
| 檔案(E) 執行(A) 檢視(V) 説明(H)     |                                                 |
|                             |                                                 |
| Microsoft Exchange ↓ 伺服器組態  | 1 物件 動作                                         |
|                             | 伺服器組態                                           |
|                             | 修改組態網域控制站(C)                                    |
| → 用戶端存取<br>→ 無線傳輸           | 3.6) 🕞 匯出措單(L)                                  |
|                             | 校視                                              |
|                             | ◎ 重新整理                                          |
|                             | 1 說明                                            |
|                             | NPARINER-012A02                                 |
|                             | ≧ 管理 Mailbox server role(M)                     |
|                             | 🛓 管理 Client ccess server role(C)                |
|                             | <mark>문⊫ 管理 Hub Transport server role(T)</mark> |
|                             | ■ 管理診斷記錄內容(0)                                   |
|                             | ■ 輸入產品金鑰(K):                                    |
|                             | ✓ 內容(R)                                         |
|                             | 1 1 1 1 1 1 1 1 1 1 1 1 1 1 1 1 1 1 1           |
|                             |                                                 |

(4) 鼠标左点[内容]。勾选[启用邮件追踪记录],左点[浏览],设定邮件追踪记录文件路径,预设"C:\Program Files\Microsoft\Exchange Server\TransportRoles\Logs\MessageTracking"。
 左点[确定],完成配置。

|                                                                                        |   |     |                                 | -미그 |
|----------------------------------------------------------------------------------------|---|-----|---------------------------------|-----|
|                                                                                        |   |     |                                 |     |
|                                                                                        |   |     |                                 |     |
| ■: 集線傳輸 NPARTNER-012A02 內容                                                             | × | 勿件  | 動作                              |     |
| ▼建立篩選器 ® −般  系統設定 外部 DNS 查閱   内部 DNS 查閱   限制 記錄檔設定                                     | 1 |     | 集線傳輸                            | -   |
| ▲ ● ● ● ● ● ● ● ● ● ● ● ● ● ● ● ● ● ● ●                                                |   |     | 📑 匯出清單(L)                       |     |
| ■<br>■ NPARTNER-0:<br>▼ 常用郵件追蹤記錄(E)                                                    |   |     | 檢視                              | •   |
| 郵件追蹤記錄檔路徑000:                                                                          |   |     | ◎ 重新整理                          |     |
| C:\Puoguam Files\Microsoft\Exchange Server\TransportRoles\Logs' 瀏覽(B)                  |   |     | 😢 說明                            |     |
| 連線記錄                                                                                   | - |     |                                 | •   |
| ▼  啓用蓮線記録00)                                                                           |   |     | NPARTNER-012A02                 |     |
| ▲ 連線記錄檔路徑(C):                                                                          |   | ▶   | 管理 Mailbox server role(M)       |     |
| NPARTNER     C.(Program Files)Microsoft/Exchange Server/TransportRoles/Logs (     別覧家) |   |     | 管理 Client Access server role(C) |     |
| 接收連接器 通訊協定記錄檔                                                                          | - |     | □ 管理診斷記錄內容(0)                   |     |
| 名稱                                                                                     |   |     | □ 輸入產品金鑰(K):                    |     |
| Chent NPAR C./Phogram Files/Microsoft/Embarge Server/TransportRoles/Logs/Pro 瀏覽(W)     |   |     | 新增接收連接器(N)                      |     |
| 接收連接器通訊協定記錄檔路 🖭 🕚                                                                      |   | - 1 | ▼ 内容(R)                         |     |
| C.\Piogram Files\Miousont\Exphange Server\TransportRoles\Logs\Pio 瀏覽(3)                |   | - 1 | Client NPAR TNER-012A02         |     |
|                                                                                        |   | - 1 | ④ 停用(D)                         |     |
|                                                                                        |   | - 1 | ▼ 移除(∀)                         |     |
|                                                                                        |   | -   | ▼ 内容(R)                         |     |
|                                                                                        |   |     |                                 |     |
|                                                                                        |   |     |                                 |     |
|                                                                                        |   |     |                                 |     |
|                                                                                        |   |     |                                 |     |
|                                                                                        |   |     |                                 |     |
| <u>к</u>                                                                               | - |     |                                 |     |

#### 二、使用[Exchange 管理命令接口]配置:

- (1) 以系统管理者 Administrator 登入 Exchange Server。
- (2) 鼠标左点[开始]→[所有程序]→[Microsoft Exchange Server 2007]→

[Exchange 管理命令接口]。

| Administrator          |                                    |                                                            |                            |
|------------------------|------------------------------------|------------------------------------------------------------|----------------------------|
| 管理您的伺服器                | 😏 我的電腦                             |                                                            |                            |
| □                      | 🔂 控制台(C)                           | +                                                          |                            |
| Windows 檔案             | Windows Catalog<br>Windows Update  |                                                            |                            |
| 🚺 記事本                  | Microsoft Exchange Server 2007     | Excl                                                       | hange Server 說明            |
| 捷徑 -<br>SyslogAgentCon | 〕系統管理工具<br>] 附屬應用程式                | <ul> <li>X Excl</li> <li>X Excl</li> <li>X Excl</li> </ul> | hang。管理主控台<br>hange 管理命令介面 |
| 🔀 Exchange 管理:1        | ] 啓動<br>Internet Explorer (32-bit) | •                                                          |                            |
| 🔀 Exchange 管理f         | Outlook Express                    |                                                            |                            |
| Notepad++              | · 速端協助<br>] WinRAR                 | •                                                          |                            |
| Internet Explored      | ] InterSect Alliance<br>] WinPcap  | •                                                          |                            |
| 所有程式(P) ▶              | Wireshark<br>Notepad++             | •                                                          |                            |
|                        | 💋 登出(L)                            | 0 關機(1)                                                    |                            |
| 🎒 開始 🛛 🥌 🧭 📶 🗍         | 🥥 管理您的伺服器                          |                                                            |                            |

(3) 启用邮件追踪。命令行输入:

Set-TransportServer <ServerIdentity> -MessageTrackingLogEnabled \$True -MessageTrackingLogPath

<LocalFilePath>

或

Set-MailboxServer <ServerIdentity> -MessageTrackingLogEnabled \$True -MessageTrackingLogPath

<LocalFilePath>

<ServerIdentity>为 Exchange Server 的计算机名称, <LocalFilePath>为邮件追踪记录的路径,

预设为"C:\Program Files\Microsoft\Exchange

Server\TransportRoles\Logs\MessageTracking".

#### 本例输入:

Set-TransportServer NPARTNER-012A02 -MessageTrackingLogEnabled \$True -MessageTrackingLogPath "C:\Program

Files\Microsoft\Exchange Server\TransportRoles\Logs\MessageTracking"

🚱 Machine: npartner-012a02 | Scope: npexchange.local

#### \_ 8 ×

[PS] C:\>Set-TransportServer NPARTNER-012A02 -MessageTrackingLogEnabled \$True -M▲ essageTrackingLogPath "C:\Program Files\Microsoft\Exchange Server\TransportRoles \Logs\MessageTracking" [PS] C:\> (4) 检查邮件追踪记录布局。命令行输入:

Get-TransportServer npartner-012a02 | Select-Object \*Track\*

| 🚱 Machine: npartner-012a02   Scope: npexchange.local                                        |                                                                                          |
|---------------------------------------------------------------------------------------------|------------------------------------------------------------------------------------------|
| [PS] C:\>Get-TransportServer npartner-Øj                                                    | 2a02   Select-Object *Track* 🔺                                                           |
| MessageTrackingLogEnabled<br>MessageTrackingLogMaxAge<br>MessageTrackingLogMaxDirectorySize | : True<br>: 30.00:00:00<br>- 250MB                                                       |
| MessageTrackingLogMaxFileSize                                                               | : 10MB                                                                                   |
| MessageTrackingLogPath                                                                      | : C:\Program Files\Microsoft\Exchange S<br>erver\TransportRoles\Logs\MessageTrac<br>king |
| MessageTrackingLogSubjectLoggingEnabled                                                     | : True                                                                                   |

# 2 配置 Exchange Server 2010 邮件追踪记录

可选择[Exchange Management Console]或[Exchange Management Shell]配置邮件追踪记录。

#### 一、使用[Exchange Management Console]配置:

- (1) 以系统管理者 Administrator 登入 Exchange Server。
- (2) 鼠标左点[开始]→[所有程序]→[Microsoft Exchange Server 2010]→
  - [Exchange Management Console].

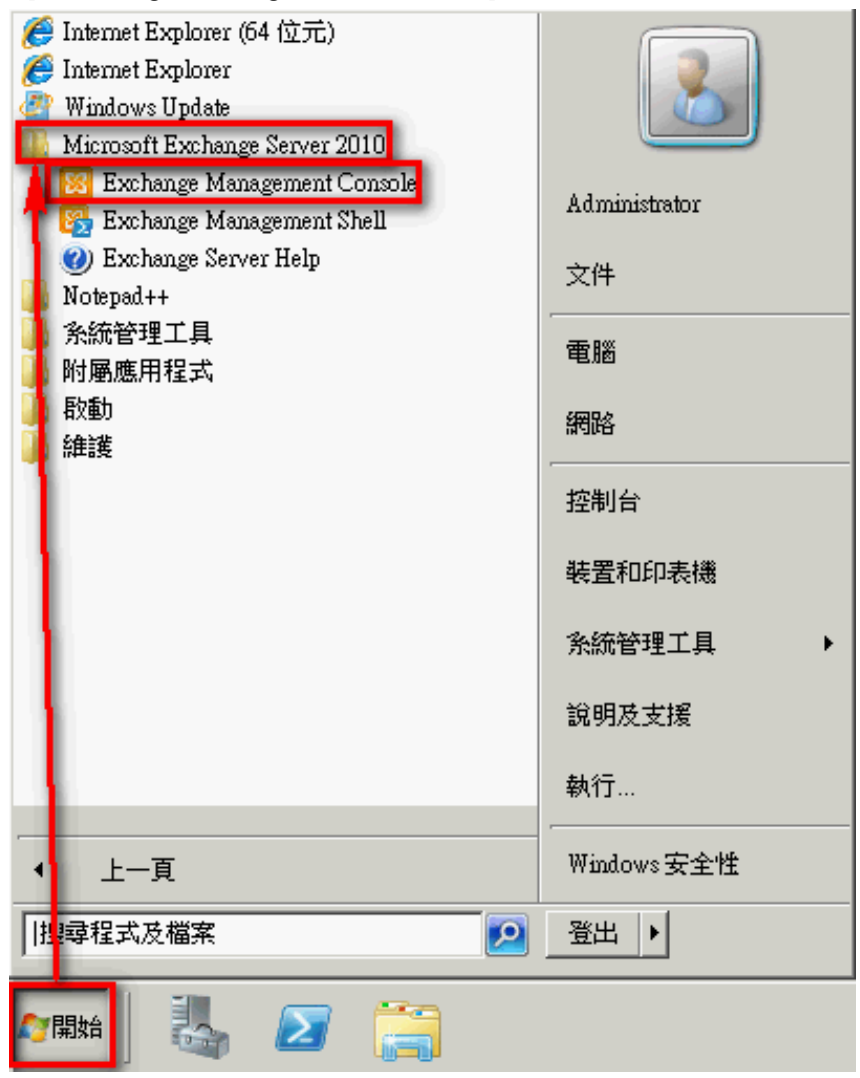

(3) 鼠标左点[Microsoft Exchange 内部部属]→[服务器组态]→[集线传输]。
 鼠标右点 Exchange Server,本例为"MAIL",左点[内容]。

| 😣 Exchange 管理主控台                          |             |             |                    |             |
|-------------------------------------------|-------------|-------------|--------------------|-------------|
| 檔案(F) 執行(A) 檢視(V) 說明(H)                   |             |             |                    |             |
| 🗢 🔿 🗾 🖬 🔢 🖬                               |             |             |                    |             |
| S Microsoft Exchange                      | 🍡 集線傳輸      |             | 1 個物件              | 動作          |
| ■ Microsoft Exchange 内部部署 (mail.exchange) | 💎建立篩選(R)    |             |                    | ▲           |
| □ □ 同服器組態                                 |             | 角色          |                    | 🔜 匯出清單      |
| 12、1 箱                                    | MAIL        | 集線傳輸,用戶端存取, | Version 14.3 (Buil | 檢視 ▶        |
| <b>其線傳輸</b>                               |             |             |                    | 重新整理        |
| ■ 整合理訊<br>■ 및 收件者組態                       |             |             |                    | 👔 說明        |
|                                           |             |             |                    | A           |
|                                           |             |             |                    | MAIL        |
|                                           |             |             |                    | 🛼 管理信箱角色    |
|                                           | •           |             | F                  | 🔒 管理用戶端存取角色 |
|                                           | 🏷 MAIL      |             | 2 個物件              | 冒 管理診斷記錄內容  |
|                                           | 接收連接器       |             |                    | □ 輸入產品金鑰    |
|                                           | 名稱 -        | 狀態          |                    | 🤁 新增接收連接器   |
|                                           | Client MAIL | 已敗用         |                    | ✓ 內容        |
|                                           |             |             | I                  | Client MAIL |
|                                           |             |             | I                  | ③ 停用        |
|                                           |             |             | I                  | 🗡 移除        |
|                                           |             |             | I                  | ✓ 內容        |
|                                           |             |             | I                  | 2 說明        |
|                                           |             |             | I                  | -           |
|                                           |             |             | I                  |             |
|                                           |             |             | I                  |             |
|                                           |             |             | I                  |             |
|                                           |             |             | I                  |             |
|                                           |             |             |                    |             |
|                                           |             |             |                    |             |
|                                           | <u>P</u>    |             |                    |             |

(4) 鼠标左点[记录文件设定]。勾选[启用邮件追踪记录文件], 输入[讯息追踪记录文件路

径],预设为"C:\Program Files\Microsoft\Exchange Server\V14\TransportRoles\Logs\MessageTracking"。

左点[确定],完成配置。

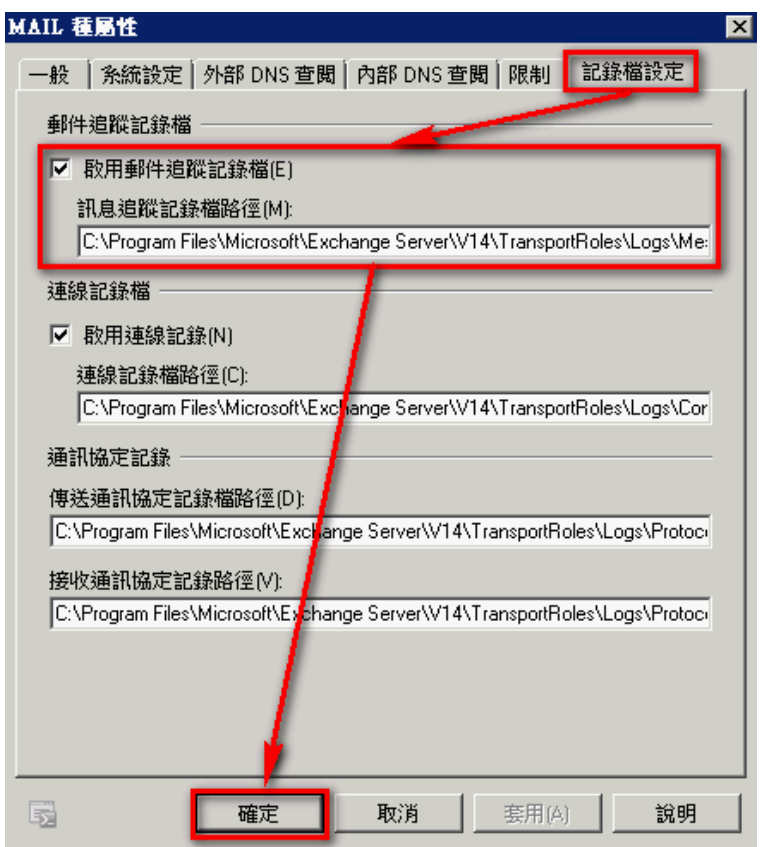

- 🗆 ×

#### 二、使用[Exchange Management Shell ] 配置:

- (1) 以系统管理者 Administrator 登入 Exchange Server。
- (2) 鼠标左点[开始]→[所有程序]→[Microsoft Exchange Server 2010]→[Exchange Management]

Shell ].

| <ul> <li>Fintermet Explorer (64 位元)</li> <li>Intermet Explorer</li> <li>Windows Update</li> <li>Microsoft Exchange Server 2010</li> <li>Exchange Management Console</li> <li>Exchange Management Shell</li> <li>Exchange Server Help</li> <li>Notepad++</li> </ul> | QUE Administrator<br>文件 |
|----------------------------------------------------------------------------------------------------|-------------------------|
| 条統管理工具<br>附屬應用程式<br>啟動<br>維護                                                                                                    | 電腦                      |
|                                                                                                    | 控制台                     |
|                                                                                                    | 装置和印表機                  |
|                                                                                                    | 系統管理工具 ▶                |
| 1                                                                                                    | 說明及支援                   |
|                                                                                                    | 執行<br>                  |
| ◆ 上一頁                                                                                                    | Windows安全性              |
| 授 尋程式及檔案                                                                                                    | 登出▶                     |
|                                                                                                    |                         |

(3) 启用邮件追踪。命令行输入:

Set-TransportServer <ServerIdentity> -MessageTrackingLogEnabled \$True -MessageTrackingLogPath <LocalFilePath>

或

Set-MailboxServer <ServerIdentity> -MessageTrackingLogEnabled \$True -MessageTrackingLogPath <LocalFilePath>

<ServerIdentity>为 Exchange Server 的计算机名称, <LocalFilePath>为邮件追踪记录的路径,

默认为"C:\Program Files\Microsoft\Exchange Server\V14\TransportRoles\Logs\MessageTracking"。

本例输入:

Set-TransportServer MAIL -MessageTrackingLogEnabled \$True -MessageTrackingLogPath "C:\Program

Files\Microsoft\Exchange Server\V14\TransportRoles\Logs\MessageTracking"

😵 禮器: mail.exchange.npartnertech.com

[PS] C:\Windows\system32>Set-TransportServer MAIL -MessageTrackingLogEnabled \$True -MessageTrackingLogPath "C:\Program F▲ iles\Microsoft\Exchange Server\V14\TransportRoles\Logs\MessageTracking"\_

(4) 检查邮件追踪记录布局。命令行输入:

| National Content and Content and Content |                                                                                      | _ 🗆   |
|----------------------------------------------------------------------------------------------------|--------------------------------------------------------------------------------------|-------|
| <mark>PS]</mark> C:\Windows\system32>get-transpor                                                                                                    | tserver MAIL   select-object *track*                                                 |       |
| lessageTrackingLogEnabled                                                                                                    | : Irue                                                                               |       |
| lessageTrackingLogMaxAge                                                                                                    | : 30.00:00:00                                                                        |       |
| lessageTrackingLogMaxDirectorySize                                                                                                    | : 1000 MB (1,048,576,000 bytes)                                                      |       |
| lessageTrackingLogMaxFileSize                                                                                                    | : 10 MB (10,485,760 bytes)                                                           |       |
| lessageTrackingLogPath                                                                                                    | : C:\Program Files\Microsoft\Exchange Server\W14\TransportRoles\Logs\Messay<br>cking | geTra |
| lessageTrackingLogSubjectLoggingEnabl                                                                                                    | ed : True                                                                            |       |

# 3 配置 Exchange Server 2013 邮件追踪记录

可选择[Exchange 系统管理中心(Exchange Admin Center/EAC)]或[Exchange Management Shell] 配置邮件追踪记录。

- 一、使用[Exchange 系统管理中心(Exchange Admin Center/EAC)]配置:
- (1) 开启浏览器。
  - ▶ 内部 URL : "https://<CASServerName or private IP>/ecp", 内部 URL 用来从组织防火墙内 存取 EAC。
  - ▶ 外部 URL: "https://<MailHostName or public IP>/ecp", 外部 URL 用来从组织防火墙外存 取 EAC。

本例输入 URL " https://192.168.2.71/ecp " 连上 Exchange 系统管理中心。

(2) Exchange 系统管理中心(Exchange Admin Center/EAC)登入页面输入 Exchange Server 系统管理员和密码,登入 EAC。

| CA ○ 3 https://192168.2.71/ccp/ 0 = 3 透産機能 0 × 3 透産機能 0 ×     Sk 信惜 - Microsoft Exchange ×     CA ○ 3 使産機能 0 ×     Sk 信惜 - Microsoft Exchange ×     CA ○ 3 使産機能 0 ×     Sk ○ 3 使産性 0 ×     Sk ○ 3 使産性 0 ×     Sk ○ 3 使産性 0 ×     Sk ○ 3 使産性 0 ×     Sk ○ 3 使産性 0 ×     Sk ○ 3 使産性 0 ×     Sk ○ 3 使産性 0 ×     Sk ○ 3 使産性 0 ×     Sk ○ 3 使産性 0 ×     Sk ○ 3 使産性 0 ×     Sk ○ 3 使産性 0 ×     Sk ○ 3 使産性 0 ×     Sk ○ 3 使産性 0 ×     Sk ○ 3 使産性 0 ×     Sk ○ 3 使産性 0 ×     Sk ○ 3 使 |                 |           |                                                   |                                         | <br>★7_4Ω |  |
|----------------------------------------------------------------------------------------------------|-----------------|-----------|---------------------------------------------------|-----------------------------------------|-----------|--|
| 1 企業版 Office 365 Administrate                                                                                                    |                 |           |                                                   |                                         |           |  |
| Exchange 系統管理                                                                                                    | Exchange 系統管理中心 |           |                                                   |                                         |           |  |
| 收件者                                                                                                    | 信箱 群組 資源        | 連絡人 共用 移轉 |                                                   |                                         |           |  |
| 權限                                                                                                    |                 |           |                                                   |                                         |           |  |
| 相符性管理                                                                                                    | +-/∎ ₽8…        |           |                                                   |                                         |           |  |
| 組織                                                                                                    | 顯示名稱            | ▲ 信箱類型    | 電子鄭件地址                                            |                                         |           |  |
| (모:維                                                                                                    | Administrator   | 使用者       | Administrator@win2012cht.local                    | Administrator                           | <u> </u>  |  |
| 郵件流程                                                                                                    | quack<br>shrink | 使用者       | quack@win2012cht.local<br>shrink@win2012cht.local | 使用者信箱<br>Administrator@win2012cht.local |           |  |
| 行動                                                                                                    |                 |           |                                                   | 職稿:<br>耕公室:                             |           |  |
| 公用資料夾                                                                                                    |                 |           |                                                   | 公司電話:                                   |           |  |
| 整合通訊                                                                                                    |                 |           |                                                   | 電話和語音功能                                 |           |  |
| 伺服器                                                                                                    |                 |           |                                                   | 整合通訊: 已停用<br>飲用                         |           |  |
| 混合                                                                                                    |                 |           |                                                   | 行動裝置                                    | -         |  |
| 工具                                                                                                    |                 | E         | 攟取 1 項 → 共 3 項                                    |                                         |           |  |

(3) 鼠标左点[服务器],双点 Exchange Server,本例为双点"WIN2013AD"。

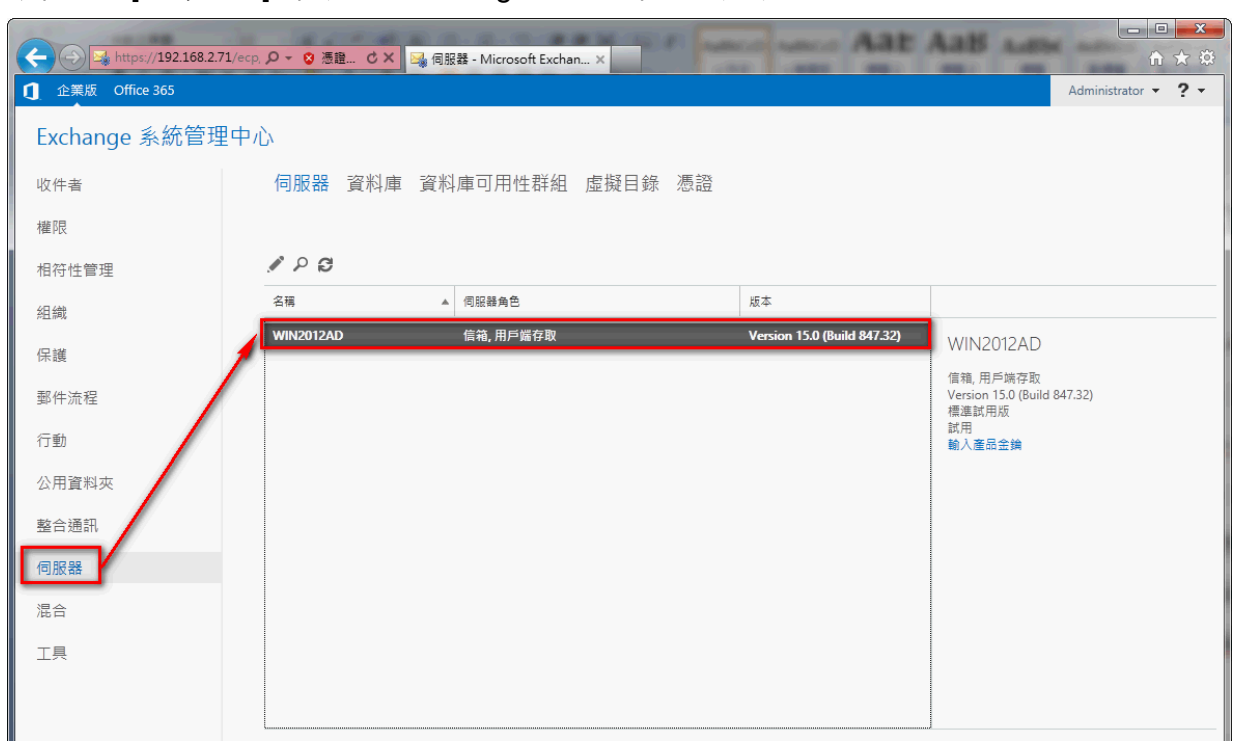

(4) 鼠标左点[传输记录文件]。勾选[启用邮件追踪记录文件]。设定邮件追踪记录文件路径,
 Exchange 2013 默认"C:\Program Files\Microsoft\Exchange Server\ V15\TransportRoles
 \Logs\MessageTracking"。左点[储存],完成配置。

![](_page_10_Picture_4.jpeg)

Copyright © All rights are reserved by N-Partner Technologies Co

- 二、使用[Exchange Management Shell]配置:
- (1) 以系统管理者 Administrator 登入 Exchange Server。
- (2) 鼠标左点[ Start ] → [Exchange Management Shell ]。

| Start                   |                       |                                |                                    |                        |                                 |
|-------------------------|-----------------------|--------------------------------|------------------------------------|------------------------|---------------------------------|
| Senier Manager          | Vindows<br>PowerShall | Group Policy                   | Active Directory                   | Sick Cleanur           | Cluster-Aware                   |
|                         | Tack Manager          |                                | Active Directory                   |                        | Internet                        |
| Control Panel           |                       | Active Directory<br>Users and  | Active Directory<br>Administrative | Snipping Tool          | Sound Recorder                  |
| Desktop                 | 🖬 Windows Server 2012 | Active Directory<br>Sites and  | DNS                                | Math Input Panel       | Active Directory<br>Lightweight |
| Administrative<br>Tools | Store                 | Failover Cluster<br>Manager    | Default<br>Programs                | Exchange<br>Management | Exchange<br>Toolbox             |
|                         |                       | <b>Windows Media</b><br>Player | Character Map                      | Notepad++              |                                 |

(3) 启用邮件追踪。命令行输入:

Set-TransportService <ServerIdentity> -MessageTrackingLogEnabled \$True -MessageTrackingLogPath <LocalFilePath>

<ServerIdentity>为 Exchange Server 的计算机名称, <LocalFilePath>为邮件追踪记录的路径,

默认为"C:\Program Files\Microsoft\Exchange Server\ V15\TransportRoles

\Logs\MessageTracking"。本例输入:

Set-TransportService win2012ad -MessageTrackingLogEnabled \$True -MessageTrackingLogPath "C:\Program Files\Microsoft\Exchange Server\V15\TransportRoles\Logs\MessageTracking"

![](_page_12_Picture_1.jpeg)

(4) 检查邮件追踪记录布局。

#### 命令行输入:

Get-TransportService win2012ad | Select-Object \*Track\*

| 8                                       | Machine: WIN2012AD.win2012cht.local                                            | _ <b>D</b> X |
|-----------------------------------------|--------------------------------------------------------------------------------|--------------|
| [PS] C:\Windows\system32>Get-TransportS | ervice win2012ad ¦ select-object *Track*                                       | <u>^</u>     |
|                                         |                                                                                |              |
| MessageTrackingLogEnabled               | : True                                                                         |              |
| MessageTrackingLogMaxAge                | : 30.00:00:00                                                                  |              |
| MessageTrackingLogMaxDirectorySize      | : 1000 MB (1,048,576,000 bytes)                                                |              |
| MessageTrackingLogMaxFileSize           | : 10 MB (10,485,760 bytes)                                                     |              |
| MessageTrackingLogPath                  | : C:\Program Files\Microsoft\Exchange Server\U15\TransportRoles\Logs\<br>cking | MessageTra   |
| MessageTrackingLogSubjectLoggingEnabled | : True                                                                         |              |
|                                         |                                                                                |              |
|                                         |                                                                                |              |
| [PS] C:\Windows\sustem32>_              |                                                                                |              |
| Microsoft New Phonetic 半:               |                                                                                | ~            |
|                                         |                                                                                |              |

### 4 配置 NXLOG

- (1) 以系统管理者 Administrator 登入 Exchange Server。
- (2) 下载 NXLOG: 浏览 http://sourceforge.net/projects/nxlog-ce/files/,

下载『nxlog-ce-x.x.x.msi』。

- (3) 安装 NXLOG: 鼠标左点『nxlog-ce-x.x.x.msi』, 安装 NXLOG。
- 注:32 位操作系统 NXLOG 安装在 " C:\Program Files\nxlog\conf\nxlog.conf "

64 位系统 NXLOG 安装在 " C:\Program Files (x86)\nxlog\conf\nxlog.conf "

(4) 配置 NXLOG:

(1) 下载 NXLOG Exchange 配置文件范例:

http://www.npartnertech.com/download/tech/nxlog\_exchange.conf

(2) 编辑 NXLOG 配置文件 " C:\Program Files (x86)\nxlog\conf\nxlog.conf "。
 复制 NXLOG Exchange 配置文件范例 nxlog\_exchange.conf 内容,贴上并覆盖

| nxlog.cor                                              | nf.                                                                                |
|--------------------------------------------------------|------------------------------------------------------------------------------------|
| #define ROO                                            | T C:\Program Files\nxlog                                                           |
| define ROOT                                            | C:\Program Files (x86)\nxlog                                                       |
| Moduledir %F                                           | ROOT%\modules                                                                      |
| CacheDir %R                                            | OOT%\data                                                                          |
| Pidfile %ROO                                           | T%\data\nxlog.pid                                                                  |
| SpoolDir %R0                                           | DOT%\data                                                                          |
| LogFile %RO                                            | OT%\data\nxlog.log                                                                 |
| <extension sy<="" td=""><td>/slog&gt;</td></extension> | /slog>                                                                             |
| Module                                                 | xm_syslog                                                                          |
|                                                        |                                                                                    |
| define BASE                                            | DIR C:\Program Files\Microsoft\Exchange Server\TransportRoles\Logs\MessageTracking |
| <input in_exc<="" td=""/> <td>hange&gt;</td>           | hange>                                                                             |
| Module                                                 | im_file                                                                            |
| File                                                   | '%BASEDIR%\MSGTRK20????*-*.LOG'                                                    |
| SavePos                                                | TRUE                                                                               |
|                                                        |                                                                                    |
| <output out_e<="" td=""><td>exchange&gt;</td></output> | exchange>                                                                          |
| Module                                                 | om_udp                                                                             |
| Host                                                   | 192.168.2.64                                                                       |
| Port                                                   | 514                                                                                |
| Exec                                                   | \$SyslogFacilityValue = 2;                                                         |
| Exec                                                   | \$SourceName = 'Exchange';                                                         |
| Exec                                                   | to_syslog_bsd();                                                                   |
|                                                        |                                                                                    |
| <route excha<="" td=""><td>nge&gt;</td></route>        | nge>                                                                               |
| Path                                                   | in_exchange => out_exchange                                                        |
|                                                        |                                                                                    |

绿色部位请选择 NXLOG 正确的安装路径,

#### 本例环境为 64 位系统

选择 " define ROOT C:\Program Files (x86)\nxlog " 。

红色部分"define BASEDIR \$dir "行中的\$dir 请输入 Exchange Server 邮件追踪记录路径,

#### 本例使用 Exchange 2007

默认路径 " C:\Program Files\Microsoft\Exchange

Server\TransportRoles\Logs\MessageTracking " .

红色部分"Host \$N\_Reporter\_IP"行中的\$N-Reporter\_IP 改成 N-Reporter IP,

本例 IP 为 192.168.2.64。

#### 本例配置范例:

| C:\Progra        | am Files (x86)\nxlog/conf\nxlog.conf - Notepad++                                                                                       | × |
|------------------|----------------------------------------------------------------------------------------------------|---|
| 檔案 (F) 編編        | 輯(王) 尋找(3) 檢視(12) 編碼(12) 相對(12) 自訂(12) 巨集 執行 外掛模組(12) 視窗(122) 2                                                                        | X |
| 🕞 📥 ⊨            | \$ \$ 6 6 4 10 10 10 10 10 10 10 10 10 10 10 10 10                                                                                     |   |
| 😑 nxlog.conf     | f 🔚 xudog.log                                                                                                    |   |
| 1 E              | H# This is a sample configuration file. See the nxlog reference manual about the                                                       |   |
| $\dot{2}$        | ## configuration options. It should be installed locally and is also available                                                         |   |
| ž                | ## configuration of the log or sent and the inter the and the interview of the sent sent of the sent sent sent sent sent sent sent sen |   |
| Л                | ## Diago set http://http://giogane.gov/controlog-location/location/                                                                    |   |
| 5                | ## attention to the folder your hange was instance into,                                                                               |   |
| 6                | Hafina DOOT CADrogram Fileshavlog                                                                                                    |   |
|                  | de Sine DOOT C. Vriogram Files (1869) and a                                                                                            |   |
|                  | define ROOT CATOgram Files (X80) (hX10g                                                                                                |   |
| ð                | Moduledit %ROOT %Modules                                                                                                    |   |
| 10               |                                                                                                    |   |
| 10               | Piquie %ROOT%Vdatavniog.pid                                                                                                    |   |
|                  | SpoolDir %ROOT%data                                                                                                    |   |
| 12               | LogFile %ROOT%IdataInxlog.log                                                                                                    |   |
| 13               | <extension syslog=""></extension>                                                                                                    |   |
| 14               | Module xm_syslog                                                                                                    |   |
| 15               |                                                                                                    |   |
| 16               | define BASEDIR C:\Program Files\Microsoft\Exchange Server\TransportRoles\Logs\MessageTracking                                          |   |
| 17               | <input in_exchange=""/>                                                                                                    |   |
| - 18             | Module im_file                                                                                                    |   |
| - 19             | File '%BASEDIR%\MSGTRK20?????*-*.LOG'                                                                                                  |   |
| 20               | SavePos TRUE                                                                                                    |   |
| - 21             |                                                                                                    |   |
| 22               | <output exchange="" out=""></output>                                                                                                   |   |
| 23               | Module om udp                                                                                                    |   |
| 24               | Host 192.168.2.64                                                                                                    |   |
| 25               | Port 514                                                                                                    |   |
| 26               | Exec $\$SyslogFacilityValue = 2:$                                                                                                    |   |
| $\bar{27}$       | Exec \$SourceName = 'Exchange':                                                                                                    |   |
| 28               | Exec to syslog bsd():                                                                                                    |   |
| 29               |                                                                                                    |   |
| 30               | <route exchange=""></route>                                                                                                    |   |
| 31               | Path in exchange $\Rightarrow$ out exchange                                                                                            |   |
| 32               |                                                                                                    |   |
| 52               |                                                                                                    |   |
| Perl source file | e length:1127 lines:32 Ln:32 Col:9 Sel:0 DosWindows ANSI INS                                                                           |   |

#### (3) 启动 NXLOG:

a.利用[命令提示字符]启动 NXLOG 或 b.[服务]启动 NXLOG。

a. [开始]→[所有程序]→[应用附属程序], 鼠标右点[命令提示字符],

左点[执行身分],以系统管理员身分执行。

命令提示字符输入:

net stop nxlog net start nxlog

b. [开始]→[所有程序]→[系统管理工具]→[服务], 右点服务[nxlog],

左点[启动]或[重新启动]。

#### (4) 检查 NXLOG 是否正常启动:

检查 NXLOG 的 log 檔 " C:\Program Files (x86)\nxlog\data\nxlog.log ", 没有显示 Error 的讯息, 表示正常启动。

![](_page_15_Picture_0.jpeg)